## How to access to articles (E-Journals) from outside the campus

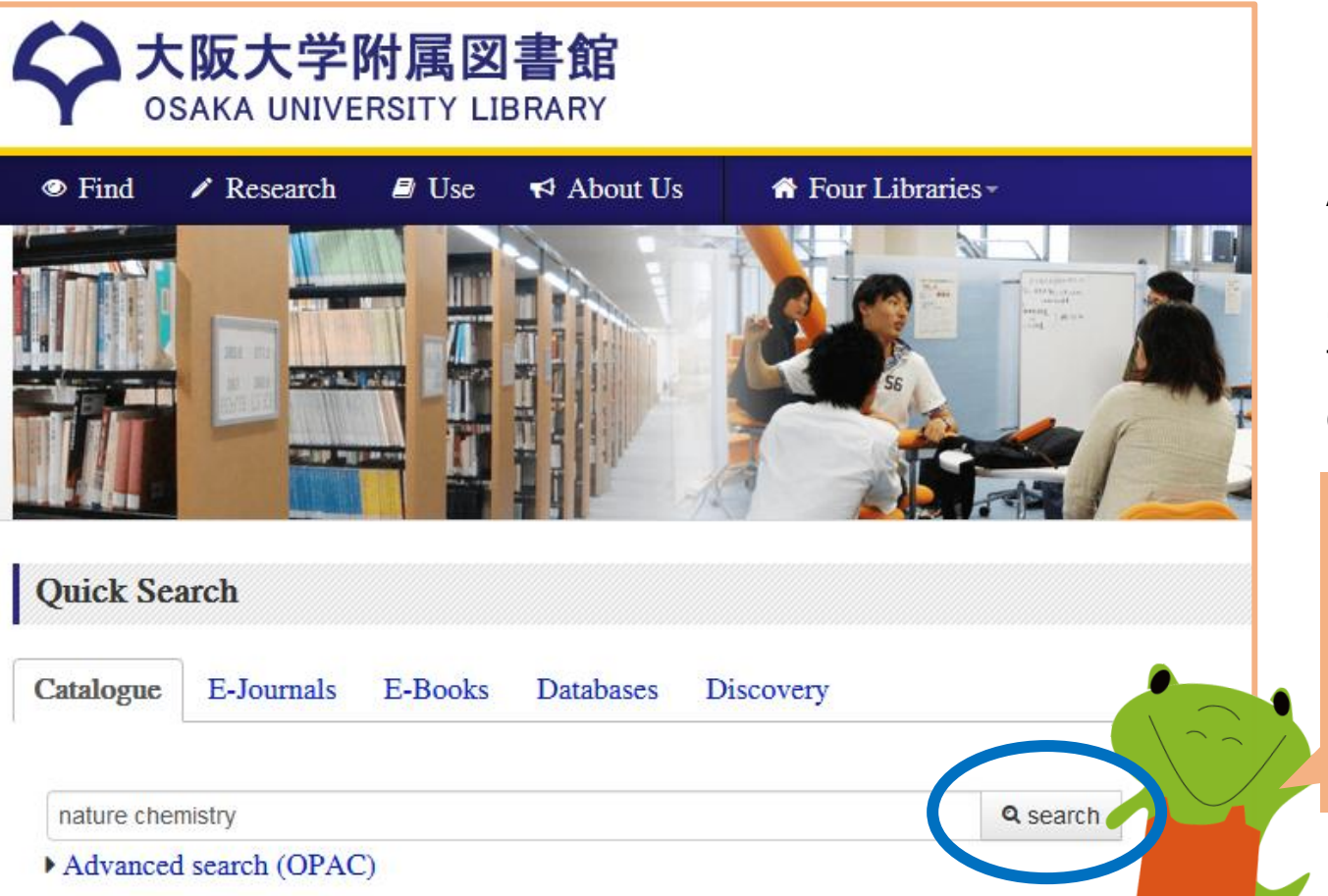

At first, please visit our library's website.

Second, type your keywords such as the journal title into the search box ("Catalogue" tab) and click on the search button.

You can't search E-Journals by article titles and articles' authors! Please type the journal title.

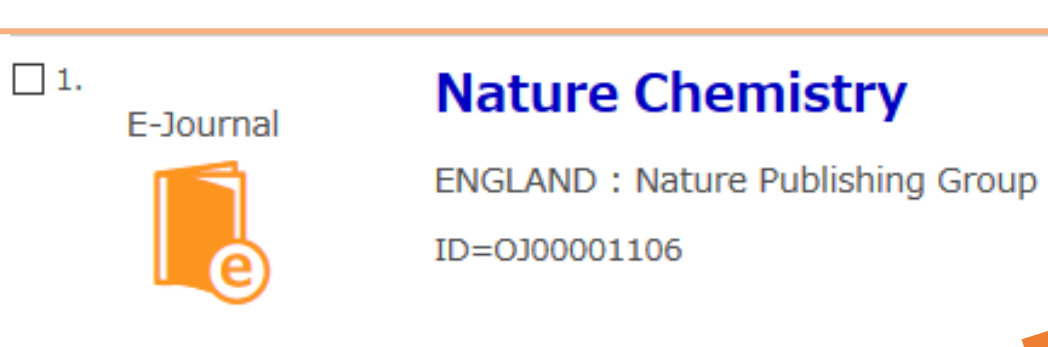

## In the result as above, please click on the journal title.

And OPAC opens a new page containing detailed information on the journal, please check whether the issue you need is included.

If it is included, please

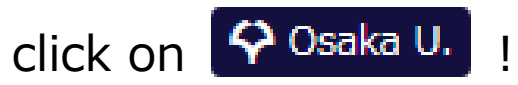

| E-Journal                                                     |                                                                |                              |           |             |             |          |        |             |                   |
|---------------------------------------------------------------|----------------------------------------------------------------|------------------------------|-----------|-------------|-------------|----------|--------|-------------|-------------------|
| ature                                                         | Chemistry                                                      |                              |           |             |             |          |        |             |                   |
| ublisher                                                      | ENGLAND : Natur                                                | re Publishing Group          | 0         |             |             |          |        |             |                   |
| anguage                                                       | English                                                        |                              |           |             |             |          |        |             |                   |
| D                                                             | OJ000 1106                                                     |                              |           |             |             |          |        |             |                   |
|                                                               |                                                                |                              |           |             |             |          |        |             |                   |
| vailablo 0                                                    | nlin A Cooka L                                                 |                              | -         |             |             |          |        |             |                   |
| ailable 0                                                     | Online. 🍄 Osaka U                                              | ).                           |           |             |             |          |        |             |                   |
| /ailable C                                                    | Onlin e. 🗘 Osaka U                                             |                              |           |             |             |          |        |             |                   |
| vailable O<br>Hide hol                                        | Iding list                                                     |                              |           |             |             |          |        |             |                   |
| Vailable C                                                    | Iding list                                                     |                              |           |             |             |          |        |             |                   |
| Vailable C<br>Hide hol<br>Holding v                           | Iding list                                                     |                              |           |             |             |          |        |             |                   |
| Vailable C<br>Hide hol<br>Holding v                           | Iding list                                                     |                              |           |             |             |          |        |             |                   |
| Vailable C<br>Hide hol<br>Holding v<br>View                   | Iding list<br>Volume list                                      | Location                     | Year/Date | Check       | Barcode No. | Call No. | Status | Restriction | Comment           |
| <ul> <li>Hide hol</li> <li>Holding v</li> <li>View</li> </ul> | Available from 200                                             | Location                     | Year/Date | Check<br>in | Barcode No. | Call No. | Status | Restriction | Comment           |
| Vailable C<br>Hide hol<br>Holding v<br>View                   | Available from 200<br>9 volume: 1 issue:                       | Location<br>Online Resources | Year/Date | Check<br>in | Barcode No. | Call No. | Status | Restriction | Comment<br>Nature |
| Vailable C<br>Hide hol<br>Holding v<br>View                   | Available from 200<br>Available from 200<br>Available from 200 | Location<br>Online Resources | Year/Date | Check<br>in | Barcode No. | Call No. | Status | Restriction | Comment<br>Nature |

o. 2

OPAC opens the new page as right.

Please type

year
volume / issue
start page

of the issue you need and

click on 🤇

If you don't know such information, it is OK to click "GO" without typing them.

## Osaka University E-Resource List

| Your Citation                                       |
|-----------------------------------------------------|
| Source: Nature Chemistry                            |
| ISSN: 1755-4330                                     |
| A Availability in Ocaka University                  |
|                                                     |
| Full Text                                           |
| Full text available via Health & Medical Collection |
| Year: Volume: Issue: Start Page: 0                  |
| Available from 2009/04/01                           |
| Most recent 1 year(s) not available                 |
| Full text available via Nature                      |
| Year: 2020 Volume: 12 Issue: 1 Start Page: 17       |
| Available from 2009 volume: 1 issue:1               |
|                                                     |

р. **3** 

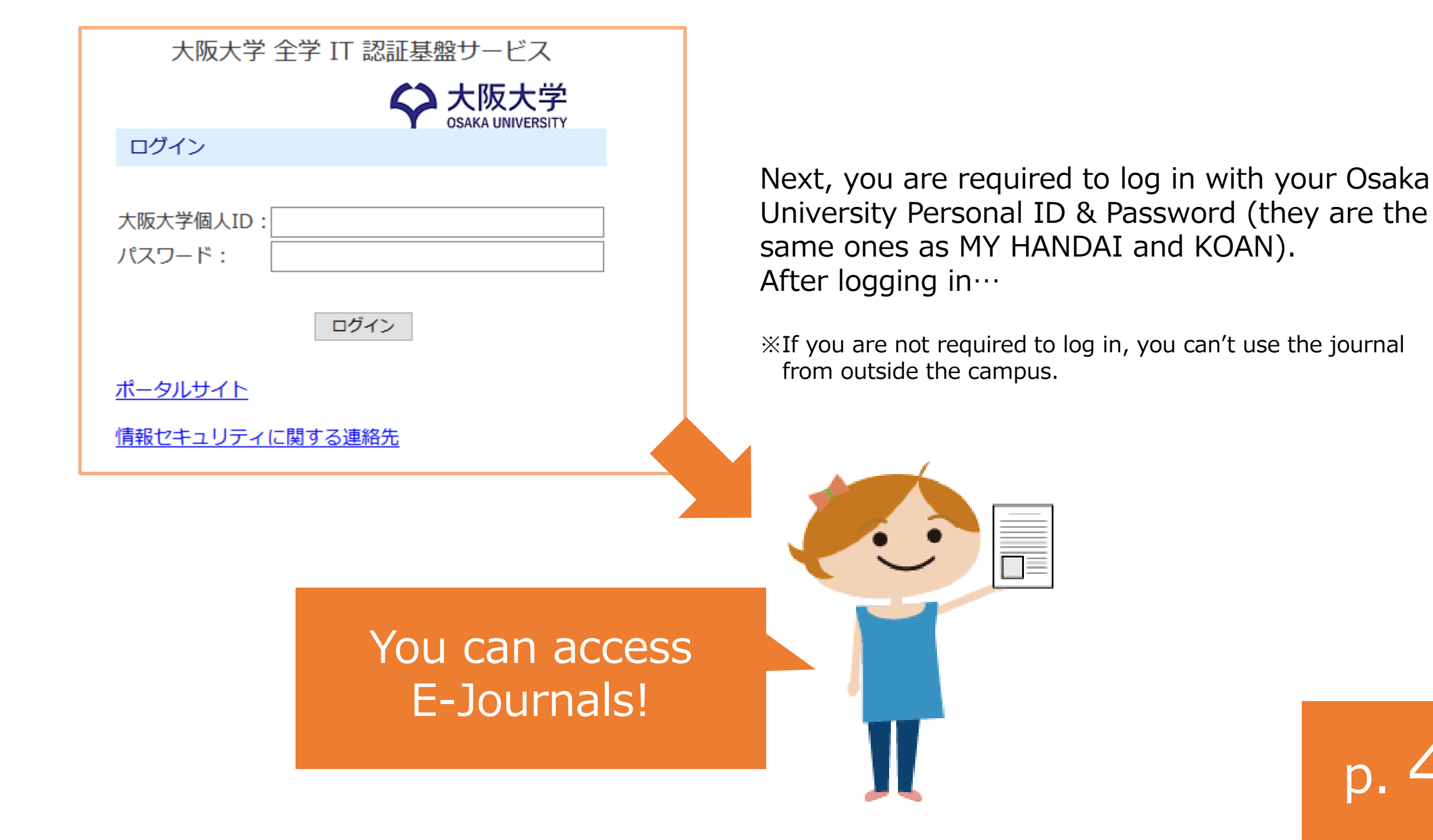